# АСУ Университет Модуль «Расписание»

Инструкция пользователя

(версия документа 3.0.1)

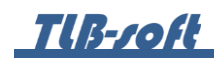

# СОДЕРЖАНИЕ

| 1. | . Нач | ало работы                                 | 3  |
|----|-------|--------------------------------------------|----|
|    | 1.1.  | Пользователь и пароль                      | 3  |
| 2. | Pac   | писание занятий                            | 3  |
|    | 2.1.  | Задание фильтров                           | 4  |
|    | 2.2.  | Изучаемая нагрузка                         | 5  |
|    | 2.3.  | Просмотр расписания группы.                | 6  |
|    | 2.4.  | Просмотр расписания преподавателя          | 8  |
|    | 2.5.  | Формирование расписания                    | 9  |
|    | 2.6.  | Простой ввод аудиторий и преподавателей    | 11 |
|    | 2.7.  | Подробный ввод аудиторий и преподавателей. | 15 |
|    | 2.8.  | Редактирование расписания.                 | 18 |
|    | 2.9.  | Проверка расписания.                       | 21 |
| 3. | Спр   | равочники расписания                       | 22 |
|    | 3.1.  | Виды занятости                             | 22 |
|    | 3.2.  | Виды периодичности.                        | 24 |
|    | 3.3.  | Начало занятий                             | 26 |
|    | 3.4.  | Шаблоны сетки времени                      | 28 |

## 1. Начало работы

1.1. Пользователь и пароль.

Доступ к АСУ Университет (далее – Система) осуществляется на основе принципа авторизации. Для этого необходимо ввести имя пользователя в базе данных (далее – БД) и пароль. При вводе этих данных учитывается регистр букв и язык. Значение вводимого пароля отображается на экране в виде «\*» для предотвращения возможности его разглашения.

| Вход в систему   |                      |
|------------------|----------------------|
| Пользователь     | user                 |
| Пароль           | ******               |
| Сервер           | (авто) 👻             |
| последний запуск | 4 Декабря в 11:02:41 |
|                  | Вход Отмена          |

Имя пользователя соответствует имени последнего подключения к Системе с данного компьютера. Здесь же указывается время его подключения.

## 2. Расписание занятий

В этом разделе формируется расписание учебных занятий (далее расписание). Доступ к нему осуществляется через соответствующий пункт главного меню Системы:

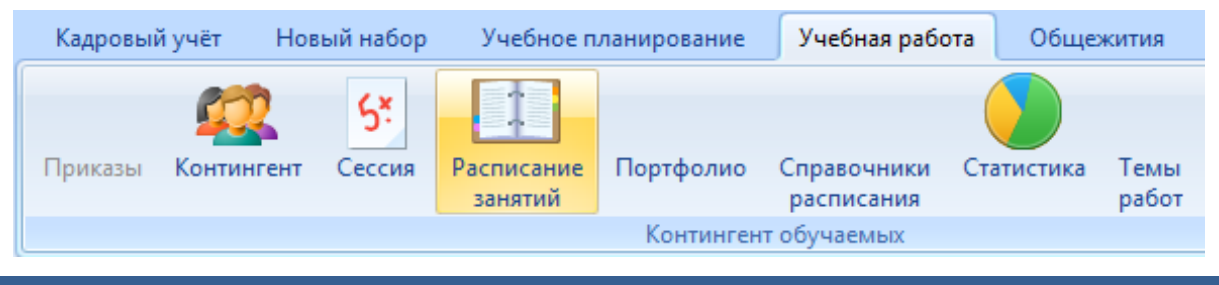

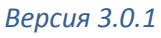

2.1. Задание фильтров.

Перед созданием расписания в параметрах поиска задайте учебный год, семестр, выберите шаблон расписания, ответственное подразделение (подразделение, проводившее расчет нагрузки), подразделение, специальность (при необходимости), учебную группу и учебный план:

| Учебный год    | 2018/2019 -                                                       |
|----------------|-------------------------------------------------------------------|
| Семестр        | 1 -                                                               |
| Шаблон         | Пары в головном вузе с 2018 года - Настроить                      |
| Ответственное  | Учебно-методическое управление ?                                  |
| Подразделение  | иуит -                                                            |
| Специальность  | Информатика и вычислительная техника. Автоматизированные систем 👻 |
| Учебная группа | УВА-313 🚽 🔲 Планы из портфолио                                    |
| Учебный план   | Оперативный план 4289959 🔹                                        |

При выборе учебной группы указывается количество студентов, обучающихся в ней (без учёта студентов, находящихся в академическом отпуске), а также признаки наличия учебного плана и введённого расписания за заданный период.

Учебный план определяется по сформированным оперативным (рабочим) планам за заданный семестр обучения или по портфолио студентов, если таких планов нет.

При нажатии на кнопку «Настроить» можно выбрать только те дни недели и пары, которые будут использоваться при отображении/формировании расписания (влияет только на интерфейс отображения):

| 🚹 Настройка расписания                                                                                                    | - = x                                                                                                    |
|----------------------------------------------------------------------------------------------------|----------------------------------------------------------------------------------------------------|
| Дни недели                                                                                                    | Пары                                                                                                    |
| <ul> <li>Понедельник</li> <li>Вторник</li> <li>Среда</li> <li>Четверг</li> <li>Пятница</li> <li>Суббота</li> <li>Воскресение</li> </ul> | <ul> <li>Пара 1</li> <li>Пара 2</li> <li>Пара 3</li> <li>Пара 4</li> <li>Пара 5</li> <li>Пара 6</li> <li>Пара 7</li> <li>Пара 8</li> </ul> |
| Принять Отказаться                                                                                                    |                                                                                                    |

## 2.2. Изучаемая нагрузка

После задания всех фильтров в списке «Изучаемая нагрузка» в нижней части экрана отобразится список нагрузки из учебного плана за заданный семестр, а в правой части экрана отобразится заполненная (или пустая, если расписание еще не сформировано) сетка занятий:

| Учебный год      | 2018/20  | 19            |                    |          | -  |   |               |                   |              |            |          |     |     |           |   |
|------------------|----------|---------------|--------------------|----------|----|---|---------------|-------------------|--------------|------------|----------|-----|-----|-----------|---|
| Семестр          | 1        |               |                    |          | -  | 1 | День недели   | *                 |              |            |          |     |     | ſ         | ٦ |
| Шаблон           | Пары в г | оловном вуз   | e c 20: 👻 🖡        | Настроит | ь  |   |               |                   | Распис       | ание       |          |     |     |           |   |
| Ответственное    | Учебно-  | методическо   | ое управлен        | ие –     | ?  |   | Пара 🔶        | Неделя 📥          | Дисциплина   | Вид за     | Преподав | Ауд | З Т | <u></u> [ |   |
| Подразделение    | иуит     |               |                    |          | -  |   | день недели   | : 1. понедел<br>1 | тьник (колич | ество: 16) |          |     |     |           |   |
| Специальность    | Информ   | атика и вычи  | ислительная        | техник   | -  |   | 1.09:00       | 2                 |              |            |          |     |     |           |   |
| Учебная группа   | УВА-313  | -             | Планы из і         | портфол  | ио |   | 2. 10:30      | 1                 |              |            |          |     |     |           |   |
| Учебный план     | Операти  | івный план 4  | 289959             |          | -  |   |               | 2                 |              |            |          |     |     |           |   |
|                  | Изуча    | емая нагрузка | 3                  |          |    |   | 3. 12:00      | 2                 |              |            |          |     |     |           |   |
| Дисциплина       | a 🔶      | Вид нагру     | Преподав           | Дост     |    |   |               | 1                 |              |            |          |     |     |           |   |
| Архитектура      |          | 0             | Соймина            |          |    |   | 4, 13:50      | 2                 |              |            |          |     |     |           |   |
| информационных   | систем   | Лекция        | елена<br>Яковлевна | V        |    |   | 5, 15:20      | 1                 |              |            |          |     |     |           |   |
| Архитектура      |          | Лабораторна   | Соймина            |          |    |   |               | 2                 |              |            |          |     |     |           |   |
| информационных   | систем   | я работа      | Елена<br>Яковлевна | ~        |    |   | 6. 16:50      | 1                 |              |            |          |     |     |           |   |
| Accounting       |          | Devenue       | Варфоломее         |          |    |   | 7. 18:20      | 1                 |              |            |          |     |     |           |   |
| Bcero: 27 3a 1.4 | 4 + 0.02 | Лекция        | в рик гор          | V        |    | В | сего: 96 за 0 |                   |              |            |          |     |     |           | - |

Кроме сведений о дисциплине, виде нагрузке и часах, в списке указывается также информация о преподавателе, назначенном при распределении нагрузки (если она распределялась). В этом случае преподаватель будет указан автоматически при формировании расписания (см. ниже).

В списке также отображается признак наличия нагрузки в текущем расписании, если её уже ввели ранее. В этом случае эта позиция на сетке расписания (список справа) будет выделена жирным шрифтом.

Как правило, нагрузку в расписании указывают один раз, но бывают исключения, если практические или лабораторные работы делятся на подгруппы или при количестве часов более 36.

2.3. Просмотр расписания группы.

В правом списке отображается введённое расписание текущей учебной группы. Оно разбито на дни недели, пары и номера недели. Если пара занимается еженедельно, то вторая строка заполняется символами «\*\*\*».

В столбце «Занято» указывается информация о занятости текущего преподавателя, на котором стоит курсор в левом списке изучаемой нагрузки (если там заполнен столбец «Преподаватель»).

Список можно группировать, как обычно, например, по дню недели.

TLB-soft

При наличии расписания его можно открыть на просмотр, нажав пункт контекстного меню «Расписание группы»:

|   | День недели | <b></b>     |                                           |            |               |       |                                |        |    |    |
|---|-------------|-------------|-------------------------------------------|------------|---------------|-------|--------------------------------|--------|----|----|
|   |             |             | Pac                                       | писан      | ие            |       |                                |        |    |    |
|   | Пара 🔺      | Нед 🔺       | Дисциплина                                | Ви         | ід зан        | ятия  | Преподаватель                  | Аудито | 3a | Пр |
| Ξ | День недели | : 1. понеде | ельник (Количество: 16)                   |            |               |       |                                |        |    |    |
|   |             | 1           |                                           |            |               |       |                                |        |    |    |
|   | 1. 09:00    | 2           | Культурология                             | Пра<br>зан | ктиче<br>ятие | еское | Арушанов Виктор<br>Зармаилович | 1038   |    |    |
|   | 2 10.20     | 1           | Философия                                 | Лек        | щия           |       | Васильева Леся<br>Николаевна   | 1523   |    |    |
|   | 21 10:00    | 2           | Философия                                 | Пра        | ктич          | еское | Васильева Леся                 |        |    |    |
|   |             |             | _                                         | зан        |               | Изме  | енить                          |        |    |    |
|   | 3. 12:00    | 1           | Языки программирования<br>высокого уровня | Лек        |               | Удал  | ить                            | Del    |    |    |
|   |             | 2           | ***                                       | ***        |               | Casa  |                                |        |    |    |
|   | 4. 13:50    | 1           | Языки программирования<br>высокого уровня | Лаб<br>раб |               | Сдел  | ать еженедельный неде          | ле     |    |    |
|   |             | 2           | ***                                       | ***        |               |       |                                |        |    |    |
|   | 5, 15:20    | 1           | Языки программирования<br>высокого уровня | Лаб<br>раб |               | Расп  | исание группы                  |        |    |    |
|   |             | 2           | ***                                       | ***        |               | Расп  | исание преподава               | теля   |    |    |
|   |             | 1           |                                           |            |               | Пров  | верить свое распи              | сание  |    |    |
|   | 6. 16:50    | 2           |                                           |            |               | Обно  | овить                          | F5     | 1  |    |
|   |             | 1           |                                           |            |               |       |                                |        |    |    |
|   | 7. 18:20    | 2           |                                           |            |               | Эксп  | орт                            | •      |    |    |
|   | 0.10.50     | 1           |                                           |            |               | Наст  | ройка                          | •      |    |    |
|   | 0. 19:50    | 2           |                                           |            |               | ~     | 6                              |        |    |    |
| Ξ | День недели | : 2. вторни | к (Количество: 16)                        |            |               | Стол  | оцы                            | •      |    |    |
|   | 1.00.00     | 1           |                                           |            |               | Итог  | и по группам                   | •      |    |    |
|   | 1. 09:00    | 2           |                                           |            | _             |       |                                |        |    |    |

В окне просмотра расписание можно распечатать или отправить в Word для дальнейшей работы с ним.

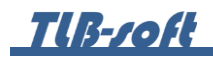

|   | День недели | •           |                        |                         |                        |              |              |      |     |
|---|-------------|-------------|------------------------|-------------------------|------------------------|--------------|--------------|------|-----|
|   |             |             |                        | Расписание              | :                      |              |              |      |     |
|   | Пара 🔷      | Нед 📥       | Дисциплина             | Вид занятия             | Препод                 | цаватель     | Аудитория    | Зан  | При |
| Ξ | День недели | : 1. понеде | ельник (Количест       | во: 16)                 |                        |              |              |      |     |
|   |             | 1           |                        |                         |                        |              |              |      |     |
|   | 1. 09:00    | 2           | Культурология          | Практическое<br>занятие | Арушанов<br>Зармаилов  | Виктор<br>ич | 1038         |      |     |
|   | 2 10:20     | 1           | Философия              | Лекция                  | Васильева<br>Николаевн | Леся<br>на   | 1523         |      |     |
|   | 2, 10,50    | 2           | Философия              | Практическое<br>занятие | Васильева<br>Николаевн | Леся<br>Ia   | 1416         |      |     |
|   |             | 1           | Языки<br>программиров  | Лекция                  | Павлов Ан<br>Юрьевич   | дрей         | 1306         |      |     |
|   |             | 2           | ***                    | ***                     | ***                    | Изменить     |              |      |     |
|   | 4. 13:50    | 1           | Языки<br>программиров  | Лабораторная<br>работа  | Павл<br>Юрьє           | Удалить      |              | Del  |     |
|   |             | 2           | ***                    | ***                     | ***                    | Сделать еж   | сенедельным  |      |     |
|   | 5. 15:20    | 1           | Языки<br>программиров  | Лабораторная<br>работа  | Павл<br>Юрьє           | Сделать по   | одной недел  | ie   |     |
|   |             | 2           | ***                    | ***                     | ***                    | Расписани    | е группы     |      |     |
|   | 6, 16:50    | 1           |                        |                         |                        | D            |              |      |     |
|   | 0. 10.00    | 2           |                        |                         |                        | Расписани    | е преподават | еля  |     |
|   | 7. 18:20    | 1           |                        |                         |                        | Проверить    | свое распис  | ание |     |
|   |             | 2           |                        |                         |                        | Обновить     |              | F5   |     |
|   | 8. 19:50    | 1           |                        |                         |                        |              |              |      |     |
|   | Лань налали | - 2 RTODU   | KORAUACTRO             | • 16)                   |                        | Экспорт      |              |      | •   |
|   | депотнедели | 1 2. 010ph  | in (rommeerbo          | . 10)                   |                        | Настройка    |              |      | •   |
|   | 1.09:00     | 2           |                        |                         |                        | Столбцы      |              |      | •   |
|   | 2. 10:30    | 1           | Теория<br>информации и | Лекция                  | Нужд<br>Олег           | Итоги по г   | руппам       |      | •   |
|   |             | 2           | ***                    | ***                     | ***                    |              | 1306         |      |     |

# 2.4. Просмотр расписания преподавателя.

В окне просмотра расписание можно распечатать или отправить в Word для дальнейшей работы с ним.

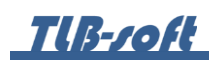

2.5. Формирование расписания.

Для формирования нового расписания выберите дисциплину в левом списке «Изучаемая нагрузка» и «перетащите» ее в правый список в сетку расписания на конкретную пару, если дисциплина еженедельная, и на конкретную неделю, если дисциплина по одной неделе.

| Г   | ень нелел  | M 🔺      |                    |             |                         |      |        |      |   |
|-----|------------|----------|--------------------|-------------|-------------------------|------|--------|------|---|
|     | споледел   |          |                    |             |                         |      |        |      |   |
|     |            |          |                    | Расписан    | ие                      |      |        |      | = |
| ſ   | Tapa 🔺     | Н 🔺      | Дисциплина         | Вид занятия | Преподаватель           | Ау   | Занято | Прим |   |
| Ден | њ недели : | 1. понед | альник (Количество | o: 16)      |                         |      |        |      |   |
|     | 1 00:00    | 1        | Ассемблер          | Лекция      | Варфоломеев Виктор Арх  | 1313 |        |      |   |
|     | 1. 09:00   | 2        | Моделирование      | Лабораторна | Сунгатуллина Алина Тал  | 1313 |        |      |   |
|     | 2 10.20    | 1        | Ассемблер          | Лабораторна | Варфоломеев Виктор Арх  | 1313 |        |      |   |
|     | 2, 10:50   | 2        | Моделирование      | Лабораторна | Сунгатуллина Алина Тал  | 1313 |        |      |   |
|     | 2 12:00    | 1        | Архитектура ин     | Лабораторна | Соймина Елена Яковлевна | 1313 |        |      |   |
|     | 5, 12:00   | 2        | ***                | ***         | ***                     | 1313 |        |      |   |
|     | 4 12.50    | 1        | Архитектура ин     | Лабораторна | Соймина Елена Яковлевна | 1313 |        |      |   |
|     | 4, 13:50   | 2        | ***                | ***         | ***                     | 1313 |        |      |   |
|     | E 15:00    | 1        |                    |             |                         |      |        |      |   |
|     | 5, 15,20   | 2        |                    |             |                         |      |        |      |   |
|     | 6 16,50    | 1        |                    |             |                         |      |        |      |   |
|     | 0, 10, 50  | 2        |                    |             |                         |      |        |      |   |
|     | 7 10.00    | 1        |                    |             |                         |      |        |      |   |
|     | 7. 10:20   | 2        |                    |             |                         |      |        |      |   |
| Bo  | его: 98 за |          |                    |             |                         |      |        |      | ¥ |

При этом зелёным цветом будут подсвечены свободные пары, которые можно занять.

В открывшемся окне в верхней части отобразится Периодичность (зависит от того, куда «перетащили» дисциплину – на пару или на неделю) и информация по группе/группам.

| 🚺 Добавить занятие " | вторник 09:00"    |                  |                  |                   |               |                 | - = X     |
|----------------------|-------------------|------------------|------------------|-------------------|---------------|-----------------|-----------|
| Пожелания препода    | вателя/желаемая а | аудитория        |                  |                   |               |                 | *         |
| Периодичность Ежен   | едельно           |                  |                  |                   |               |                 | ·         |
|                      |                   |                  | Группь           | I                 |               |                 |           |
| Группа 🔺             | Д                 | исциплина        | Ви               | д нагрузки        | План          |                 | Студентов |
| YBA-313              | Ассемблер         |                  | Лаборатор        | ная работа        | 18            |                 | 24        |
| Bcero: 1 sa 0,23 + 0 | ]                 |                  |                  |                   |               |                 | 24,00     |
| простой ввод списк   | ов преподавателей | и аудитории подр | ооныи ввод списн | а преподавателей  | по аудиториям |                 | ]         |
| маска поиска         | Аудит             | ория             | •                | Препода           | Преподав      | затели<br>Зано: | юсть      |
|                      | Аудит             | ории             | 2                | Варфоломеев Вик   | тор Архипович | Jana            | IOCID     |
| Ay                   | <Нет данных дл:   | я отображения>   |                  |                   |               |                 |           |
| Всего: 0 за 0        | ) + 0             |                  |                  | Bcero: 1 3a 0 + 0 |               |                 |           |
| Примечание           |                   |                  |                  |                   |               |                 | *         |
| Добавить Отн         | казаться          |                  |                  |                   |               |                 |           |

В поле «Пожелания преподавателя» отражаются его пожелания, указанные в распределении нагрузки.

Пожелания преподавателя/желаемая аудитория

В случае, когда группа объединена в поток с другими группами, в списке групп отобразятся все они. Если вы не хотите добавлять текущую нагрузку в расписание каких-то из них, то удалите их из списка:

| Пожелания препо  | давателя/желаемая аудитори | я            |         |         |      | ≈         |
|------------------|----------------------------|--------------|---------|---------|------|-----------|
| Периодичность Еж | енедельно                  |              |         |         |      | Ψ.        |
|                  |                            |              | Группы  |         |      |           |
| Группа           | 🔶 Дисциплина               | 3            | Видн    | агрузки | План | Студентов |
| УИС-311          | Психология                 |              | Лекция  |         | 73   | 12        |
| УИБ-311          | Психология                 |              |         |         | 738  | 24        |
| УBA-313          | Психология                 | Удалить      | Del     |         | 18   | 24        |
| УBH-311          | Психология                 | Обновить     | F5      |         | 8    | 21        |
| УПМ-311          | Психология                 |              |         |         | 13   | 6         |
| УBH-312          | Психология                 | Экспорт      | •       |         | 8    | 20        |
|                  |                            | Настройка    | •       |         |      |           |
|                  |                            | Столбцы      | •       |         |      |           |
|                  |                            | Итоги по гру | уппам 🕨 |         |      |           |

2.6. Простой ввод аудиторий и преподавателей.

При простом вводе списков преподавателей и аудиторий необходимо задать список аудиторий и преподавателей. В случае, когда есть распределение нагрузки (заполнен столбец «Преподаватель» в левом списке изучаемой нагрузке), список преподавателей автоматически заполнится.

Для простоты и удобства ввода занимаемой аудитории введите в маску поиска номер аудитории и нажмите клавишу [Enter]. В случае, если в списке аудиторного фонда будет найдена одна аудитория, одна автоматически добавится в список аудиторий:

| Маска поиска 1306 | Аудитория 1306  |           | Преподава                    | тели      |
|-------------------|-----------------|-----------|------------------------------|-----------|
|                   | Аудитории       |           | Преподаватель 🔶              | Занятость |
| И 🔶 Аудитория     | Количество мест | Занятость | Варфоломеев Виктор Архипович |           |
| 1306              |                 |           | ī.                           |           |
|                   |                 |           |                              |           |
|                   |                 |           |                              |           |
|                   |                 | _         |                              |           |
| Bcero: 1 3a 0 + 0 |                 |           | Всего: 1 за 0 + 0            |           |
|                   |                 |           |                              |           |
| Іримечание        |                 |           |                              |           |
|                   |                 |           |                              |           |
|                   |                 |           |                              |           |

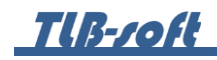

В противном случае система выдаст информационное сообщение:

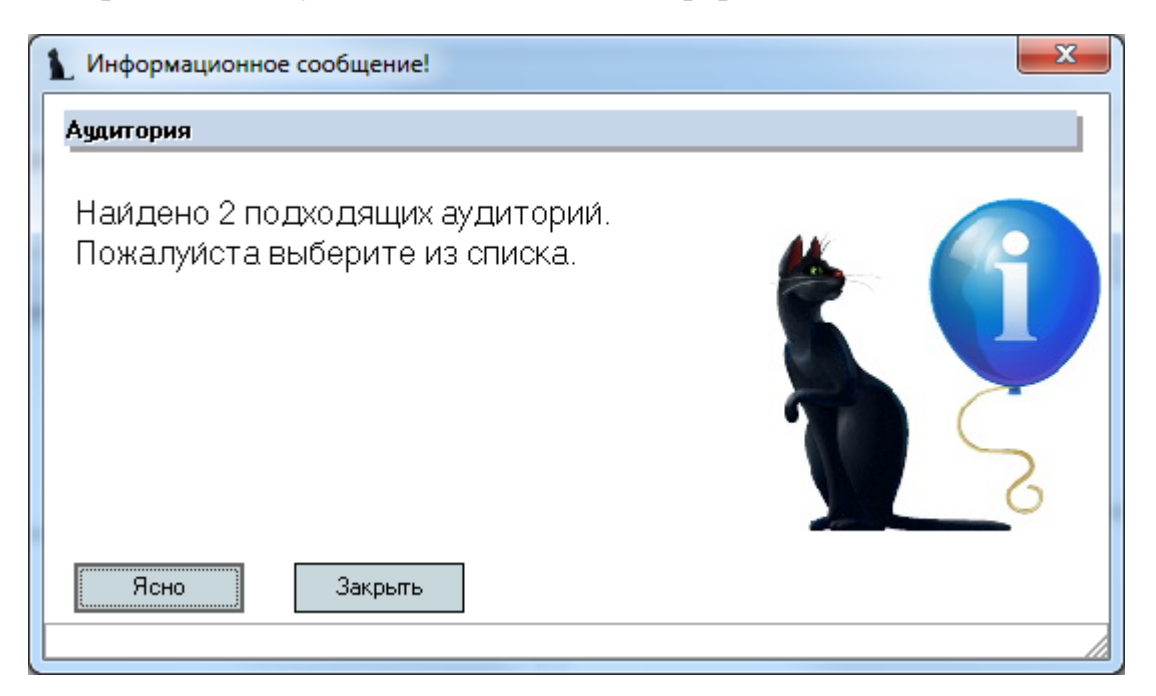

#### или такое:

| άμαντορμα                                                 |
|-----------------------------------------------------------|
|                                                           |
| Аудитория не наи́дена. Пожалуи́ста<br>выберите из списка. |
| Ясно Закрыть                                              |

Для удаления аудитории воспользуйтесь контекстным пунктом меню списка или клавишей [Del]:

\_\_\_\_\_

| 👠 Добавить занятие "в | торник 09:00"             |                 |         |            |                   |                           |           | - = X |
|-----------------------|---------------------------|-----------------|---------|------------|-------------------|---------------------------|-----------|-------|
| Пожелания преподае    | ателя/желаемая            | аудитория       |         |            |                   |                           |           | ×     |
| Периодичность Ежене   | дельно                    |                 |         |            |                   |                           |           | +     |
|                       | Группы                    |                 |         |            |                   |                           |           |       |
| Группа 🔺              | Дисциплина                |                 | Вид     | нагрузки   | Пл                | ан                        | Студентов |       |
| YBA-313               | Ассемблер                 |                 | 5       | Лабораторн | ая работа         | 18                        |           | 24    |
| Bcero: 1 sa 0,23 + 0  |                           |                 |         |            |                   |                           | 1         | 24,00 |
| Маска поиска 1541     | а преподавателеи<br>Аудит | гория 1541      | ооныи в | вод списка | преподавателеи    | г по аудиториям<br>Препо, | даватели  |       |
|                       | Аудит                     | тории           |         |            | Преподае          | затель 🔺                  | Заня      | тость |
| 1 🔶 Ауди              | итория 🔶                  | Количество мест | Заня    | тость      | Варфоломеев Вик   | тор Архипович             |           |       |
| 1306                  |                           | Vapaurt         | Del     |            |                   |                           |           |       |
| 1541                  | L                         | Обновить        | F5      |            |                   |                           |           |       |
| Всего: 2 за 0         | + 0                       | Экспорт         | )       | •          | Всего: 1 за 0 + 0 |                           |           |       |
|                       |                           | Настройка       | ,       |            | L                 |                           | 1         |       |
| Примечание            |                           | Столбцы         | ,       | •          |                   |                           |           | *     |
| Добавить Отка         | заться                    | Итоги по групг  | ам )    | ·          |                   |                           |           |       |

## и подтвердите свои действия:

| 1 Запрос       | а подтверждение!                            |  |
|----------------|---------------------------------------------|--|
| Удалени        | аудиторий                                   |  |
| Вы де<br>выбра | ствительно хотите удалить<br>ные аудитории? |  |
| Подтве         | даю Отмена                                  |  |

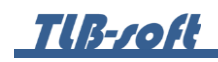

Для добавления преподавателя в список воспользуйтесь контекстным пунктом меню списка или клавишей [Ins]:

| Простой ввод списков преподавателей и аудиторий Подробный ввод | писка преподавателей по аудиториям                                                                           |
|----------------------------------------------------------------|----------------------------------------------------------------------------------------------------|
| Маска поиска 1306 Аудитория 1306                               | - Преподаватели                                                                                              |
| Аудитории                                                      | Преподаватель  А Занятость                                                                                   |
| Л А Аудитория Количество мест Занятост                         | Варфоломеев Виктор Архипович                                                                                 |
| 1306<br>Bcero: 1 3a 0 + 0                                      | Добавить         Ins           Удалить         Del           Обновить         F5           Экспорт         > |
| Примечание<br>Добавить Отказаться                              | Настройка > З                                                                                                |

При выборе преподавателя можно воспользоваться стандартной формой поиска человека (поле «Поиск человека») или выбрать его из короткого списка:

| Добавить преподавателя —                     |                              |   |  |  |  |  |
|----------------------------------------------|------------------------------|---|--|--|--|--|
| Поиск человека                               | Сергеева Ирина Александровна | • |  |  |  |  |
| Выбор из списка Сергеева Ирина Александровна |                              |   |  |  |  |  |
|                                              |                              |   |  |  |  |  |
| Добавить                                     | Отказаться                   |   |  |  |  |  |
|                                              |                              |   |  |  |  |  |

Короткий список формируется на основании ранее введённых преподавателей в расписание по текущей дисциплине.

Для удаления преподавателя воспользуйтесь контекстным пунктом меню списка или клавишей [Del]:

| Простой ввод списков преподават | елей и аудиторий Подр               | обный ввод списка | преподавателей по аудитория  | 4                |   |
|---------------------------------|-------------------------------------|-------------------|------------------------------|------------------|---|
| Маска поиска 1306               | Аудитория 1306                      | +                 | Препя                        | одаватели        |   |
|                                 | Аудитории                           |                   | Преподаватель 🖉              | Занятость        |   |
| 4 Aудитория                     | <ul> <li>Количество мест</li> </ul> | Занятость         | Варфоломеев Виктор Архипович |                  |   |
| 1306                            |                                     |                   | Сергеева Ирина Александровна | Добавить Ins     |   |
|                                 |                                     |                   |                              | Удалить Del      |   |
|                                 |                                     |                   |                              | Обновить F5      |   |
| Всего: 1 за 0 + 0               |                                     |                   | Всего: 2 за 0 + 0            | Экспорт          | • |
| омисцоние                       |                                     |                   | Настройка                    | •                |   |
| тринечание                      |                                     |                   |                              | Столбцы          | • |
| Добавить Отказаться             |                                     |                   |                              | Итоги по группам | • |
|                                 |                                     |                   |                              |                  |   |

и подтвердите свои действия:

| Запрос на подтверждение!                                     | × |
|--------------------------------------------------------------|---|
| Удаление преподавателей                                      |   |
| Вы действительно хотите удалить<br>выбранных преподавателей? |   |
| Подтверждаю                                                  |   |

2.7. Подробный ввод аудиторий и преподавателей.

При подробном вводе списка преподавателей и аудиторий можно переопределить дисциплину, а также привязать преподавателя к конкретной дисциплине и аудитории. Такая необходимость возникает, например, когда дисциплина «Иностранный язык» в учебном плане распадается на конкретные языки, которые читают разные преподаватели в разных аудиториях, но в одно и то же время.

Такой ввод осуществляется на закладке «Подробный ввод списка преподавателей по аудиториям». Для добавления преподавателя в список воспользуйтесь контекстным пунктом меню списка или клавишей [Ins]:

| Простой ввод списков преподавателей и ауд    | иторий Подробный | й ввод списк | а преподавателей по | р аудиториям |  |  |
|----------------------------------------------|------------------|--------------|---------------------|--------------|--|--|
| Аудитории Преподаватель Аудитория Дисциплина |                  |              |                     |              |  |  |
|                                              | Добавить         | Ins          |                     |              |  |  |
|                                              | Удалить          | Del          | ображения>          |              |  |  |
|                                              | Обновить         | F5           |                     |              |  |  |
| Всего: 0 за 0 + 0                            | Экспорт          | •            |                     |              |  |  |
| Примечание                                   | Столбцы          | •            |                     | ×            |  |  |
| Добавить Отказаться                          | Итоги по гру     | ппам 🕨       |                     |              |  |  |
| Добавить Отказаться                          |                  |              |                     |              |  |  |

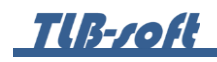

В открывшемся окне выберите преподавателя, аудиторию и/или дисциплину (при необходимости):

| 🚹 Добавить аудит                  | орию –                                                                                          | = x |  |  |  |  |
|-----------------------------------|-------------------------------------------------------------------------------------------------|-----|--|--|--|--|
| Преподаватель                     |                                                                                                 |     |  |  |  |  |
| Поиск человека<br>Выбор из списка | Поиск человека Варфоломеев Виктор Архипович -<br>Выбор из списка Варфоломеев Виктор Архипович - |     |  |  |  |  |
| Аудитория                         |                                                                                                 |     |  |  |  |  |
| Маска поиска                      | 1306 Аудитория 1306                                                                             | *   |  |  |  |  |
| Дисциплина                        |                                                                                                 | *   |  |  |  |  |
| Группа                            |                                                                                                 | τ.  |  |  |  |  |
| Добавить                          | Отказаться                                                                                      |     |  |  |  |  |
|                                   |                                                                                                 |     |  |  |  |  |

Для удаления преподавателя воспользуйтесь контекстным пунктом меню списка или клавишей [Del]:

|                              |   | Аудитори     | 4        |   |            |
|------------------------------|---|--------------|----------|---|------------|
| Преподаватель                | - | Ауд          | итория   |   | Дисциплина |
| Варфоломеев Виктор Архипович | 1 | 306          |          | ٦ |            |
|                              |   | Добавить     | Ins      |   |            |
|                              |   | Удалить      | Del      |   |            |
|                              |   | Обновить     | F5       | 1 |            |
| Bcero: 1 3a 0 + 0            |   | Экспорт      | •        |   |            |
| L                            |   | Настройка    | •        |   |            |
| Примечание                   |   | Столбцы      | •        |   |            |
|                              |   | Итоги по гру | ппам 🕨 🕨 |   |            |

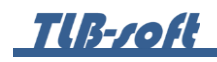

и подтвердите свои действия:

| Запрос на подтверждение!                                | × |
|---------------------------------------------------------|---|
| Удаление аудитории                                      |   |
| Вы действительно хотите удалить<br>выбранную аудиторию? |   |
| Подтверждаю                                             |   |
|                                                         | / |

После ввода всех данных, нажмите кнопку «Принять» для добавления занятия в расписание группы.

Если в списке групп были другие группы, то оно добавится и в их расписание тоже.

2.8. Редактирование расписания.

Для редактирования введённого расписания воспользуйтесь контекстным пунктом меню списка:

|                      | Расписание   |                          |   |                         |                              |    |           |        |     |
|----------------------|--------------|--------------------------|---|-------------------------|------------------------------|----|-----------|--------|-----|
| Пара 🔶               | Неделя 🔺     | Дисциплин                | а | Вид занятия             | Преподаватель                |    | Аудитория | Занято | При |
| 🖃 День недели : 1. п | онедельник ( | Количество: 16)          |   |                         |                              |    |           |        |     |
|                      | 1            |                          |   |                         |                              |    |           |        |     |
| 1.09:00              | 2            | Культурология            |   | Практическое<br>занятие | Арушанов Викт<br>Зармаилович | op | 1038      |        |     |
|                      | 1            | Философия                |   | Изменить                |                              |    | 1523      |        |     |
| 2. 10:30             | 2            | Философия                |   | Удалить                 | Del                          |    | 1416      |        |     |
| 3. 12:00             | 1            | Языки<br>программировани |   | Сделать еженедельным    |                              |    | 1306      |        |     |
| 01 12100             | 2            | ***                      |   |                         |                              |    | 1306      |        |     |
| 4. 13:50             | 1            | Языки<br>программировани |   | Расписание группы       |                              |    | 1313      |        |     |
|                      | 2            | ***                      |   | Расписание препо,       | цавателя                     |    | 1313      |        |     |
| 5, 15:20             | 1            | Языки<br>программировани |   | Проверить свое ра       | списание                     |    | 1313      |        |     |
|                      | 2            | ***                      |   | Обновить                | F5                           |    | 1313      |        |     |
| 6 16,50              | 1            |                          |   | Экспорт                 | •                            |    |           |        |     |
| 0. 10:50             | 2            |                          |   | ,<br>1.1                |                              |    |           |        |     |
| 7 19:20              | 1            |                          |   | настроика               |                              |    |           |        |     |
| 7. 10.20             | 2            |                          |   | Столбцы                 | •                            |    |           |        |     |
| 8 19:50              | 1            |                          |   | Итоги по группам        | •                            |    |           |        |     |
| 8. 19:50             | 2            |                          |   |                         |                              |    |           |        |     |

В открывшемся окне внесите необходимые изменения по аналогии с добавлением нового занятия:

| 1 Редактирован     | ие расписания"понедел | іьник 09:00"                        |                   |                 |                 |                 | - =       | х |
|--------------------|-----------------------|-------------------------------------|-------------------|-----------------|-----------------|-----------------|-----------|---|
| Пожелания пр       | еподавателя/желаемая  | а аудитория                         |                   |                 |                 |                 | 3         | × |
| Периодичность      | 2-я неделя            |                                     |                   |                 |                 |                 |           | • |
|                    |                       |                                     | Группы            |                 |                 |                 |           |   |
| Группа             | A                     | Дисциплина                          | Вид               | нагрузки        | План            |                 | Студентов |   |
| УИС-211            | Культурология         |                                     | Практическо       | е занятие       |                 |                 |           | 0 |
|                    |                       |                                     |                   |                 |                 |                 |           |   |
| Beero: 1 22 0 27 . | + 0.02                |                                     |                   |                 |                 |                 | 0.00      |   |
| DCer 0. 1 38 0,27  | + 0,02                |                                     |                   |                 |                 |                 | 0,00      |   |
| Простой ввод с     | писков преподавателе  | й и аудиторий Подр                  | обный ввод списка | преподавателей  | і по аудиториям |                 |           | _ |
| Маска поиска       | Ауді                  | итория                              | <b>*</b>          |                 | Препод          | цаватели        |           |   |
|                    | Ay                    | цитории                             |                   | Препод          | аватель 🔶       | Заня            | тость     |   |
| И 🔶                | Аудитория             | <ul> <li>Количество мест</li> </ul> | Занятость         | Арушанов Викт   | ор Зармаилович  | Занято: УИС-211 |           |   |
| 0 1038             |                       |                                     | Занято: УИС-211;  |                 |                 |                 |           |   |
|                    |                       |                                     | ~                 | :               |                 |                 |           |   |
| Bcero:             | : 1 за 0,2 + 0        |                                     |                   | Всего: 1 за 0,1 | 9 + 0,02        |                 |           |   |
| Примечание         |                       |                                     |                   |                 |                 |                 | 3         | × |
| Закрыть            |                       |                                     |                   |                 |                 |                 |           |   |
|                    |                       |                                     |                   |                 |                 |                 |           | 1 |

Все изменения при этом будут применены сразу же при вводе (поэтому нет кнопки «Принять» в окне ввода).

Текущее занятие можно сделать еженедельным или наоборот, по одной (первой) неделе, если сетка расписания текущей пары это позволяет (не занята). Для этого воспользуйтесь контекстным пунктом меню списка:

| Расписание           |                                                 |                           |  |                                               |                               |      |           |        |     |  |
|----------------------|-------------------------------------------------|---------------------------|--|-----------------------------------------------|-------------------------------|------|-----------|--------|-----|--|
| Пара 🔺               | Неделя 🔺                                        | Дисциплина                |  | Вид занятия                                   | Преподават                    | гель | Аудитория | Занято | При |  |
| 🖃 День недели : 1. п | Э День недели : 1. понедельник (Количество: 16) |                           |  |                                               |                               |      |           |        |     |  |
|                      | 1                                               |                           |  |                                               |                               |      |           |        |     |  |
| 1.09:00              | 2                                               | Культурология             |  | Практическое                                  | Арушанов Викто<br>Зарманловии | p    | 1038      |        |     |  |
|                      | 1                                               | Философия                 |  | Изменить                                      |                               |      | 1523      |        |     |  |
| 2. 10:30             | 2. 10:30                                        | Философия                 |  | Удалить                                       | Del                           |      | 1416      |        |     |  |
| 3, 12:00             | 1                                               | Языки<br>программирования |  | Сделать еженедел<br>Сделать по одной          | і неделе                      |      | 1306      |        |     |  |
|                      | 2                                               | ***                       |  |                                               |                               |      | 1306      |        |     |  |
| 4. 13:50             | 1                                               | Языки<br>программирования |  | Расписание группы<br>Расписание преполавателя |                               |      | 1313      |        |     |  |
|                      | 2                                               | ***                       |  |                                               |                               |      |           |        |     |  |
| 5, 15:20             | 1                                               | Языки<br>программирования |  | Проверить свое р                              | роверить свое расписание      |      | 1313      |        |     |  |
|                      | 2                                               | ***                       |  | Ооновить                                      | F5                            |      | 1313      |        |     |  |
| 6 16,50              | 1                                               |                           |  | Экспорт                                       | •                             |      |           |        |     |  |
| 0. 10:50             | 2                                               |                           |  | Настройка                                     | •                             |      |           |        |     |  |
| 7 18:20              | 1                                               |                           |  | C                                             |                               |      |           |        |     |  |
| 11 10120             | 2                                               |                           |  | столоцы                                       | •                             |      |           |        |     |  |
| 8, 19:50             | 1                                               |                           |  | Итоги по группам                              | a 🕨 🕨                         |      |           |        |     |  |
| 0. 19.00             | 2                                               |                           |  |                                               |                               |      |           |        |     |  |

| Расписание         |               |                          |                      |                          |                |        |           |        |     |  |
|--------------------|---------------|--------------------------|----------------------|--------------------------|----------------|--------|-----------|--------|-----|--|
| Пара 🧹             | Неделя 🔶      | Дисциплина               | a                    | Вид занятия              | Преподават     | ель    | Аудитория | Занято | При |  |
| 🖃 День недели : 1. | понедельник ( |                          |                      |                          |                |        |           |        |     |  |
| 1 09:00            |               | Культурология            |                      | Практическое             | Арушанов Викто | p<br>1 | 1038      |        |     |  |
| 1. 05.00           | 2             | ***                      |                      | Изменить                 |                |        | 1038      |        |     |  |
|                    | 1             | Философия                |                      | Удалить                  | Del            |        | 1523      |        |     |  |
| 2. 10:30           | Философия     |                          | Сделать еженедельным |                          |                | 1416   |           |        |     |  |
| 3. 12:00           | 1             | Языки<br>программировани |                      | Сделать по одной неделе  |                |        | 1306      |        |     |  |
|                    | 2             | ***                      |                      | Расписание группы        |                |        | 1306      |        |     |  |
| 4. 13:50           | 1             | Языки<br>программировани | и                    | Расписание преподавателя |                |        | 1313      |        |     |  |
|                    | 2             | ***                      |                      | проверить свое ра        | списание       |        | 1313      |        |     |  |
| 5. 15:20           | 1             | Языки<br>программировани |                      | Обновить                 | F5             |        | 1313      |        |     |  |
|                    | 2             | ***                      |                      | Экспорт                  | +              |        | 1313      |        |     |  |
| 6 16:50            | 1             |                          |                      | Настройка                | •              |        |           |        |     |  |
| 0. 10.30           | 2             |                          |                      | Столбиы                  | •              |        |           |        |     |  |
| 7, 18:20           | 1             |                          |                      | столоцог                 |                |        |           |        |     |  |
|                    | 2             |                          |                      | Итоги по группам         | •              |        |           |        |     |  |
| 0.10.50            | 1             |                          |                      |                          |                |        |           |        |     |  |

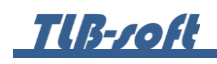

Кроме того, вы можете «перетащить» текущее занятие на любую позицию в расписании. После окончания «перетаскивания» подтвердите свои действия:

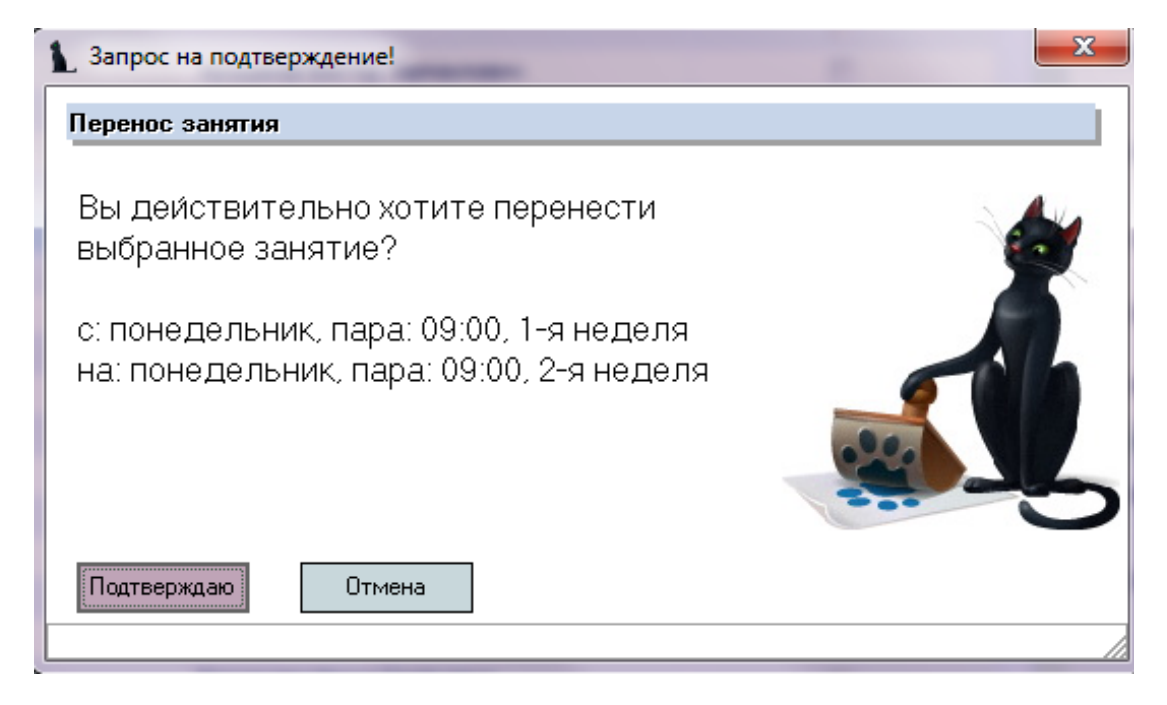

При этом, если вы отпускаете её на занятую позицию, то они меняются местами. Нельзя менять местами несовпадающие по периодичности (номеру недели) позиции расписания.

Для удаления введённого занятия из сетки расписания воспользуйтесь контекстным пунктом меню списка или клавишей [Del]:

|                      | Расписание |                           |             |                          |                              |      |           |        |     |  |  |
|----------------------|------------|---------------------------|-------------|--------------------------|------------------------------|------|-----------|--------|-----|--|--|
| Пара 🔶               | Неделя 📥   | Дисциплина                |             | Вид занятия              | Преподава                    | тель | Аудитория | Занято | При |  |  |
| 🖃 День недели : 1. п | онедельник | (Количество: 16)          |             |                          |                              |      |           |        |     |  |  |
|                      | 1          |                           |             |                          |                              |      |           |        |     |  |  |
| 1. 09:00             | 2          | Культурология             |             | Практическое<br>занятие  | Арушанов Викт<br>Зармаилович | ор   | 1038      |        |     |  |  |
|                      | 1          | Философия                 |             | Изменить                 |                              |      | 1523      |        |     |  |  |
| 2. 10:30             | 2. 10:30   |                           | Удалить Del |                          | Del                          |      | 1410      |        |     |  |  |
|                      | 4          | Философия                 |             | Следать еженедельным     |                              |      | 1410      |        |     |  |  |
| 3. 12:00             | 1          | Языки<br>программирования |             | Сделать по одной неделе  |                              |      | 1306      |        |     |  |  |
|                      | 2          | ***                       |             |                          |                              | -    | 1306      |        |     |  |  |
| 4. 13:50             | 1          | Языки<br>программирования |             | Расписание группы        |                              |      | 1313      |        |     |  |  |
|                      | 2          | ***                       |             | Расписание преподавателя |                              |      | 1313      |        |     |  |  |
| 5 15:20              | 1          | Языки<br>программирования |             | Проверить свое ра        | асписание                    | -    | 1313      |        |     |  |  |
| 5. 15.25             | 2          | ***                       |             | Обновить                 | F5                           |      | 1313      |        |     |  |  |
|                      | 1          |                           |             | Экспорт                  | •                            |      |           |        |     |  |  |
| 6. 16:50             | 2          |                           |             | Частройка                |                              |      |           |        |     |  |  |
| 7 10.00              | 1          |                           |             | пастроика                |                              |      |           |        |     |  |  |
| 7. 10:20             | 2          |                           |             | Столбцы                  | •                            |      |           |        |     |  |  |
| 8 10:50              | 1          |                           |             | Итоги по группам         | •                            |      |           |        |     |  |  |
| 0. 19.30             | 2          |                           | _           |                          |                              |      |           |        |     |  |  |

Версия 3.0.1

и подтвердите свои действия:

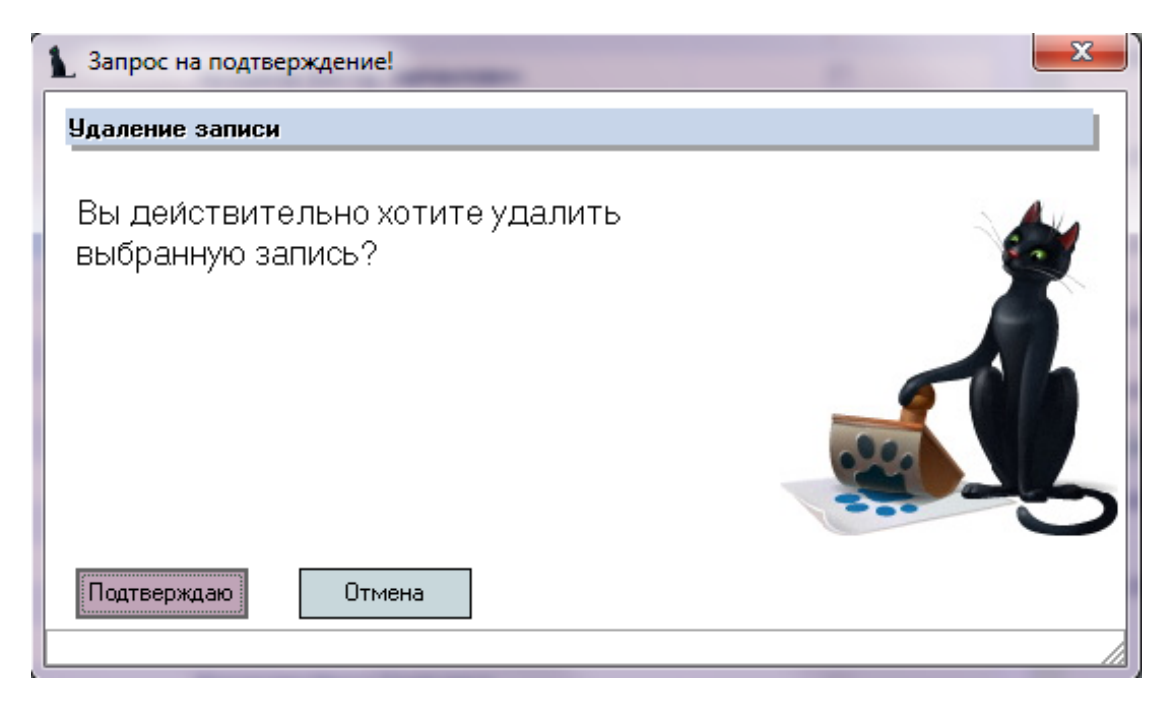

## 2.9. Проверка расписания.

При вводе расписания могут возникать коллизии по занятости аудиторий и преподавателей, несмотря на предупреждения, которые выдаёт Система. Для просмотра возникших «ошибок» (наложение занятий по аудиториям и преподавателям) можно воспользоваться соответствующим отчётом:

| Расписание        |                  |                             |   |                                                 |                              |      |           |        |     |  |
|-------------------|------------------|-----------------------------|---|-------------------------------------------------|------------------------------|------|-----------|--------|-----|--|
| Пара              | 🔶 Неделя 🔶       | Дисциплина                  |   | Вид занятия                                     | Преподава                    | тель | Аудитория | Занято | При |  |
| ) День недели : 1 | 1. понедельник ( | Количество: 16)             |   |                                                 |                              |      |           |        |     |  |
|                   | 1                |                             |   |                                                 |                              |      |           |        |     |  |
| 1. 09:00          | 2                | Культурология               | 1 | Практическое<br>занятие                         | Арушанов Викт<br>Зармаилович | op   | 1038      |        |     |  |
|                   | 1                | Философия                   |   | Изменить                                        |                              |      | 1523      |        |     |  |
| 2. 10:30          | 2                | Философия                   |   | Удалить                                         | Del                          | _    | 1416      |        |     |  |
| 3. 12:00          | 1                | Языки<br>программирования в |   | Сделать еженедельным<br>Сделать по одной неделе |                              |      | 1306      |        |     |  |
|                   | ***              |                             |   |                                                 |                              | 1306 |           |        |     |  |
| 4. 13:50          | 1                | Языки<br>программирования в |   | Расписание группы                               |                              |      | 1313      |        |     |  |
|                   | 2                | ***                         |   | -                                               | подавателя                   |      | 1313      |        |     |  |
|                   | 1                | Языки                       |   | Проверить свое                                  | расписание                   |      | 1313      |        |     |  |
| 5. 15:20          | 2                | программирования в          |   | Обновить                                        | F5                           |      | 1313      |        |     |  |
|                   | 1                |                             |   | Экспорт                                         |                              |      | 1010      |        |     |  |
| 6. 16:50          | 2                |                             |   | Skenopi<br>                                     |                              |      |           |        |     |  |
|                   | 1                |                             |   | Настройка                                       |                              |      |           |        |     |  |
| 7. 18:20          | 2                |                             |   | Столбцы                                         |                              | •    |           |        |     |  |
| 9 10.50           | 1                |                             |   | Итоги по группа                                 | м                            | •    |           |        |     |  |
| 0, 19:20          | 2                | l                           | _ | 17                                              |                              |      |           |        |     |  |

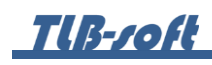

# 3. Справочники расписания

Настройка параметров формирования расписания осуществляется в разделе Учебная работа на вкладке Справочники расписания.

Доступ к разделу осуществляется через соответствующий пункт главного меню Системы:

| Кадровый учёт Н   | Іовый набор            | Учебное п             | ланирование | Учебная рабо              | ота Обще   | жития         |
|-------------------|------------------------|-----------------------|-------------|---------------------------|------------|---------------|
| Гриказы Континген | <b>5</b> *<br>т Сессия | Расписание<br>занятий | Портфолио   | Справочники<br>расписания | Статистика | Темы<br>работ |
|                   |                        |                       | Континген   | т обучаемых               |            |               |

### 3.1. Виды занятости.

Для добавления нового вида занятости на одноименной вкладке выберите в контекстном меню списка пункт «Добавить»:

| Виды занятости                 | Виды п | ериодичности | Начало занятий Шаб |   | лоны сетки времени |  |
|--------------------------------|--------|--------------|--------------------|---|--------------------|--|
|                                |        |              |                    |   |                    |  |
| Аудиторные заня<br>Презентация | гия    | Добавить     | Ins                |   | 1                  |  |
| Совещание                      |        | Удалить      | Del                |   |                    |  |
|                                |        | Изменить '   | 'Наименование"     |   |                    |  |
|                                |        | Обновить     | F5                 |   |                    |  |
|                                |        | Экспорт      |                    | ► |                    |  |
|                                |        | Настройка    |                    | • |                    |  |
|                                |        | Столбцы      |                    | ► |                    |  |
|                                |        | Итоги по г   | руппам             | • |                    |  |

В появившемся окне введите наименование вида занятости и нажмите кнопку «Ввести»:

| 👠 Ввод нового | -          | х |  |
|---------------|------------|---|--|
| Наименование  | Занятия    |   |  |
| Ввести        | Отказаться |   |  |
|               |            |   |  |

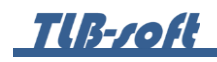

| erger oanstrooty | ондогнориодичности | начало запятии | and on on or cer | ки вре |
|------------------|--------------------|----------------|------------------|--------|
|                  |                    |                |                  |        |
|                  |                    |                |                  |        |
| Аудиторные заня  | тия                |                |                  |        |
| Презентация      |                    |                |                  |        |
| Совещание        | Добавить           | Ins            |                  |        |
|                  | Удалить            | Del            |                  |        |
|                  | Изменить '         | "Наименование" |                  |        |
|                  | Обновить           | F5             |                  |        |
|                  | Экспорт            |                | •                |        |
|                  | Настройка          |                | •                |        |
|                  | Столбцы            |                | •                |        |
|                  | Итоги по г         | руппам         |                  |        |

В открывшемся окне подтвердите своё действие, нажав кнопку «Подтверждаю».

| Запрос на подтверждение!                              | × |
|-------------------------------------------------------|---|
| Удаление записи из таблицы "Виды занятости помещения" |   |
| Вы действительно хотите удалить<br>выделенную запись? |   |
| Подтверждаю Отмена                                    |   |
|                                                       | / |

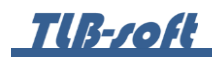

3.2. Виды периодичности.

Для добавления нового вида периодичности на одноименной вкладке выберите в контекстном меню списка пункт «Добавить»:

| Виды занятости Видь | і пер             | оиодичности | Начало занятий  | Шаблоны с | етки времени |  |  |  |
|---------------------|-------------------|-------------|-----------------|-----------|--------------|--|--|--|
| Виды периодичности  |                   |             |                 |           |              |  |  |  |
| Уникальный ключ 🔺   |                   |             | Наименова       | ание      |              |  |  |  |
|                     | <mark>1</mark> Еж | кегодно     |                 |           |              |  |  |  |
|                     | <mark>2</mark> Еж | кемесячно   |                 |           |              |  |  |  |
| :                   | З Eж              | кенедельно  |                 |           |              |  |  |  |
|                     | 4 1-9             | я неделя    |                 |           |              |  |  |  |
|                     | 2-9               | 100000      |                 |           | l            |  |  |  |
| I                   | Б Eж              | Доба        | вить            | Ins       |              |  |  |  |
|                     |                   | Удал        | ить             | Del       |              |  |  |  |
|                     |                   | Изме        | енить "Наименов | ание"     |              |  |  |  |
|                     |                   | Обно        | овить           | F5        |              |  |  |  |
|                     |                   | Эксп        | орт             | •         |              |  |  |  |
|                     |                   | Наст        | ройка           | •         |              |  |  |  |
|                     |                   | Стол        | бцы             | +         |              |  |  |  |
|                     |                   | Итог        | и по группам    | •         |              |  |  |  |

В появившемся окне введите наименование вида периодичности, уникальный ключ и нажмите кнопку «Ввести»:

| 👠 Ввод нового вид               | -                | х |  |
|---------------------------------|------------------|---|--|
| Наименование<br>Уникальный ключ | Ежедневно<br>7 ‡ |   |  |
| Ввести                          | Отказаться       |   |  |

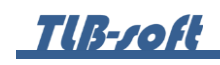

Для удаления записей в списке Виды периодичности, выделите удаляемые строки и выберите пункт контекстного меню «Удалить».

| Виды занятости | Виды г | период | цичности | Начало занятий  | Шаблонь | ы сетки времени |
|----------------|--------|--------|----------|-----------------|---------|-----------------|
|                |        |        | Виды пе  | ериодичности    |         |                 |
| 9никальный кли | оч 🔺   |        |          | Наименов        | ание    |                 |
|                | 1      | Ежего  | одно     |                 |         |                 |
|                | 2      | Ежем   | есячно   |                 |         |                 |
|                | 3      | Ежен   | едельно  |                 |         |                 |
|                | - 4    | 1-я не | деля     |                 |         |                 |
|                | 5      | 2-я не | деля     |                 |         |                 |
|                | 6      |        | Добави   | ть              | Ins     |                 |
|                |        |        | Удалиты  | ь               | Del     |                 |
|                |        |        | Измени   | іть "Наименован | ие"     |                 |
|                |        |        | Обнови   | 1ТЬ             | F5      |                 |
|                |        |        | Экспор   | т               | •       |                 |
|                |        |        | Настро   | йка             | •       |                 |
|                |        |        | Столбц   | ы               | •       |                 |
|                |        |        | Итоги г  | ю группам       | •       |                 |

В открывшемся окне подтвердите своё действие, нажав кнопку «Подтверждаю».

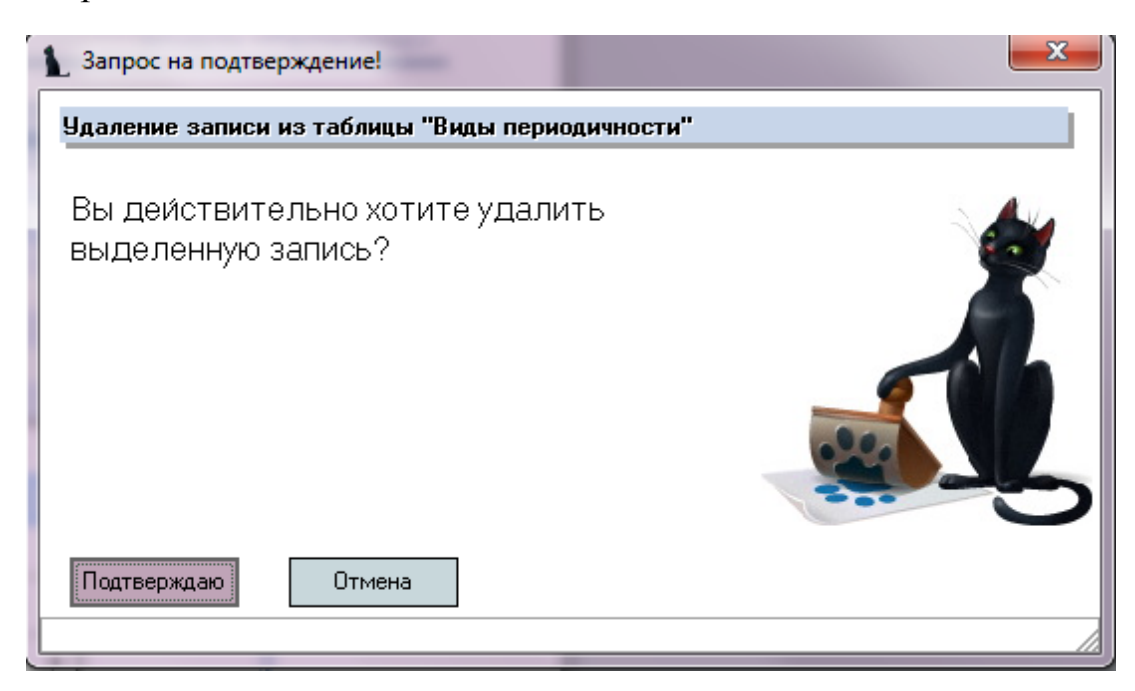

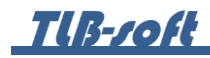

## 3.3. Начало занятий.

Для определения начала занятий в учебном году на одноименной вкладке выберите в контекстном меню списка пункт «Добавить»:

| Виды занятости      | Виды пери   | одичности         | Начало занятий  | Шаблоны се | тки времени |  |  |  |  |  |
|---------------------|-------------|-------------------|-----------------|------------|-------------|--|--|--|--|--|
| Даты начала занятий |             |                   |                 |            |             |  |  |  |  |  |
| Дата 🔶              |             | Вид периодичности |                 |            |             |  |  |  |  |  |
| 01.09.2007          | 2-я неделя  |                   |                 |            |             |  |  |  |  |  |
| 01.09.2008          | 1-я неделя  |                   |                 |            |             |  |  |  |  |  |
| 02.02.2009          | 2-я неделя  |                   |                 |            |             |  |  |  |  |  |
| 09.02.2009          | 1-я нереска |                   |                 |            |             |  |  |  |  |  |
| 01.09.2009          | 1-я не      | Добавить          | •               | Ins        |             |  |  |  |  |  |
| 07.09.2009          | 2-я не      | Удалить           |                 | Del        |             |  |  |  |  |  |
| 08.02.2010          | 1-я не      | Managemen         | "Due            |            |             |  |  |  |  |  |
| 15.02.2010          | 2-я не      | измените          | ь вид периодичн | ности      |             |  |  |  |  |  |
| 01.09.2010          | 1-я не      | Обновить          |                 | F5         |             |  |  |  |  |  |
| 06.09.2010          | 2-я не      |                   |                 |            |             |  |  |  |  |  |
| 07.02.2011          | 1-я не      | Экспорт           |                 | •          |             |  |  |  |  |  |
| 14.02.2011          | 2-я не      | Настройк          | a               | •          |             |  |  |  |  |  |
| 05.09.2011          | 2-я не      | Столбини          |                 |            |             |  |  |  |  |  |
| 03.09.2012          | 1-я не      | Столоцы           |                 |            |             |  |  |  |  |  |
| 03.09.2018          | 1-я не      | Итоги по          | группам         | •          |             |  |  |  |  |  |

В появившемся окне введите дату начала занятий, вид периодичности и нажмите кнопку «Ввести»:

| 1                                        | - 🗆 X                        |
|------------------------------------------|------------------------------|
| Дата начала занятий<br>Вид периодичности | 03.09.2018 т<br>1-я неделя т |
| Ввести От                                | казаться                     |

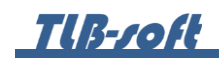

Для удаления записей в списке дат начала занятий, выделите удаляемые строки и выберите пункт контекстного меню «Удалить».

| Виды занятости           | Виды периодичн | юсти       | Начало занятий  | Шаблоны сетки времени |  |  |  |  |  |  |
|--------------------------|----------------|------------|-----------------|-----------------------|--|--|--|--|--|--|
| Даты начала занятий      |                |            |                 |                       |  |  |  |  |  |  |
| Дата 🔺 Вид периодичности |                |            |                 |                       |  |  |  |  |  |  |
| 01.09.2007               | 2-я неделя     |            |                 |                       |  |  |  |  |  |  |
| 01.09.2008               | 1-я неделя     |            |                 |                       |  |  |  |  |  |  |
| 02.02.2009               | 2-я неделя     |            |                 |                       |  |  |  |  |  |  |
| 09.02.2009               | 1-я неделя     | 1-я неделя |                 |                       |  |  |  |  |  |  |
| 01.09.2009               | 1-я неделя     |            |                 |                       |  |  |  |  |  |  |
| 07.09.2009               | 2-я неделя     |            | Добавить        | Ins                   |  |  |  |  |  |  |
| 08.02.2010               | 1-я неделя     |            | <b>V</b> лалить | Del                   |  |  |  |  |  |  |
| 15.02.2010               | 2-я неделя     |            | здолито         |                       |  |  |  |  |  |  |
| 01.09.2010               | 1-я неделя     |            | Изменить "Вид   | периодичности"        |  |  |  |  |  |  |
| 06.09.2010               | 2-я неделя     |            | Обновить        | F5                    |  |  |  |  |  |  |
| 07.02.2011               | 1-я неделя     |            |                 |                       |  |  |  |  |  |  |
| 14.02.2011               | 2-я неделя     |            | Экспорт         | •                     |  |  |  |  |  |  |
| 05.09.2011               | 2-я неделя     |            | Настройка       | •                     |  |  |  |  |  |  |
| 03.09.2012               | 1-я неделя     |            |                 |                       |  |  |  |  |  |  |
| 03.09.2018               | 1-я неделя     |            | Столбцы         | •                     |  |  |  |  |  |  |
|                          |                |            | Итоги по группа | ам                    |  |  |  |  |  |  |

В открывшемся окне подтвердите своё действие, нажав кнопку «Подтверждаю».

| Запрос на подтверждение!                            | <b>— X —</b> |
|-----------------------------------------------------|--------------|
| Удаление записи из таблицы "Даты начал              | а занятий"   |
| Вы действительно хотите удали<br>выделенную запись? | пъ           |
| Подтверждаю Отмена                                  |              |

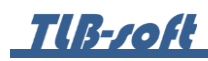

3.4. Шаблоны сетки времени.

Для добавления нового шаблона сетки времени на одноименной вкладке в левой части экрана выберите в контекстном меню списка пункт «Добавить»:

| Виды   | занятости             | Виды периодичност  | и Начало з | аня      | пий Шаблон              | ы сетки врем | 1ени               |                    |  |  |  |  |
|--------|-----------------------|--------------------|------------|----------|-------------------------|--------------|--------------------|--------------------|--|--|--|--|
|        | Шаб                   | лоны сетки времени |            | 1        | Структура сетки времени |              |                    |                    |  |  |  |  |
|        | F                     | аименование        | -          | H        | Наиме 🔺                 | Время нач    | Время окон         | Вид занятости      |  |  |  |  |
| Пары в | в головном            | 1 вузе             |            | 1        | -я пара                 | 08:00        | 09:30              | Аудиторные занятия |  |  |  |  |
| Пары ( |                       | 1 DUGG & 2019 COAD |            | ] 2      | 2-я пара                | 09:40        | 11:10              | Аудиторные занятия |  |  |  |  |
| Распи  | Доб                   | бавить             | Ins        | 3        | 3-я пара                | 11:20        | 12:50              | Аудиторные занятия |  |  |  |  |
|        | Уда.                  | лить               | Del        | 4        | I-я пара                | 13:20        | 14:50              | Аудиторные занятия |  |  |  |  |
|        | Marian "Harrisona and |                    | 5          | 5-я пара |                         |              | Аудиторные занятия |                    |  |  |  |  |
|        | 1510                  | ленить паименова   | тис        | 6        | 6-я пара                | 16:40        | 18:10              | Аудиторные занятия |  |  |  |  |
|        | 06                    | новить             | F5         | 7        | 7-я пара                | 18:20        | 19:50              | Аудиторные занятия |  |  |  |  |
|        | _                     |                    |            | 8        | 3-я пара                | 20:00        | 21:30              | Аудиторные занятия |  |  |  |  |
|        | Экс                   | порт               | •          |          |                         |              |                    |                    |  |  |  |  |
|        | Hac                   | тройка             |            |          |                         |              |                    |                    |  |  |  |  |
|        | Сто                   | олбцы              | •          |          |                         |              |                    |                    |  |  |  |  |
|        | Ито                   | оги по группам     | •          |          |                         |              |                    |                    |  |  |  |  |

В появившемся окне введите наименование шаблона сетки времени и нажмите кнопку «Ввести»:

| 🚹 Ввод нового шаблона сетки времени | - | Х |
|-------------------------------------|---|---|
| Наименование Пары в филиалах        |   |   |
| Ввести Отказаться                   |   |   |

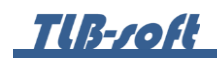

Для добавления нового шаблона сетки времени в правой части экрана выберите в контекстном меню списка пункт «Добавить»:

| Виды занятости Виды периодичности | Начало за | нят | гий Шаблон | ы сетки врем | мени   |            |               |
|-----------------------------------|-----------|-----|------------|--------------|--------|------------|---------------|
| Шаблоны сетки времени             |           |     |            | Стр          | уктура | а сетки вр | ремени        |
| Наименование                      | · · · · · | H   | Таиме 🔺    | Время нач    | Врем   | 1я окон    | Вид занятости |
| Пары в головном вузе              |           |     |            |              |        |            |               |
| Пары в головном вузе с 2018 года  |           |     | Добавить   |              | Ins    |            |               |
| Пары в филиалах                   |           |     | Улал       | ить          | Del    |            |               |
| Расписание занятий в МКЖТ         |           |     |            | NID .        | Der    | _          |               |
|                                   |           |     | Обновить   |              | F5     |            |               |
|                                   |           |     | Эксп       | орт          |        | •          |               |
|                                   |           |     | Наст       | ройка        |        | •          |               |
|                                   |           |     | Столбцы    |              |        | •          |               |
|                                   |           |     | Итог       | и по группа  | м      | •          |               |
|                                   |           |     |            |              |        |            |               |

В появившемся окне введите наименование части структуры сетки расписания, время начала, время окончания, вид занятости и нажмите кнопку «Ввести»:

| 👠 Ввод новой ч | насти ст | грук               | туры сетки врем | -     |   | X |  |  |  |
|----------------|----------|--------------------|-----------------|-------|---|---|--|--|--|
| Наименование   | 1 пара   |                    |                 |       |   |   |  |  |  |
| Время начала   | 08:00    | ÷.                 | Время окончание | 09:30 | ÷ |   |  |  |  |
| Вид занятости  | Аудит    | Аудиторные занятия |                 |       |   |   |  |  |  |
|                |          |                    |                 |       |   |   |  |  |  |
| Ввести         | Отк      | азат               | гься            |       |   |   |  |  |  |
|                |          |                    |                 |       |   | 1 |  |  |  |

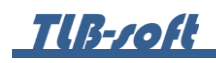

Для удаления записей из структуры сетки времени, выделите удаляемые строки и выберите пункт контекстного меню «Удалить».

| Виды занятости Виды периодичности Начало з | аня | тий Шабло | оны с | сетки врем | иени   |          |     |                 |
|--------------------------------------------|-----|-----------|-------|------------|--------|----------|-----|-----------------|
| Шаблоны сетки времени                      | 1   |           |       | Стру       | уктура | сетки вр | еме | ни              |
| Наименование 🔶                             | ł   | Наиме 🔺   | Вр    | емя нач    | Врем   | я окон   |     | Вид занятости   |
| Пары в головном вузе                       | 1   | пара _    | 08    | -nn        | 09:30  |          | Aun | иторные занятия |
| Пары в головном вузе с 2018 года           |     |           |       | Добавит    | ь      | Ins      |     |                 |
| Пары в филиалах                            |     |           |       | Удалить    |        | Del      |     |                 |
| Расписание занятий в МКЖТ                  |     |           |       | - 11       |        |          |     |                 |
|                                            |     |           |       | Обновит    | гь     | F5       |     |                 |
|                                            |     |           |       | Экспорт    |        |          | ۲   |                 |
|                                            |     |           |       | Настрой    | ка     |          | •   |                 |
|                                            |     |           |       | Столбць    | ol –   |          | •   |                 |
|                                            |     |           |       | Итоги по   | о груп | пам      | ۲   |                 |
|                                            |     | _         |       |            |        |          |     |                 |

В открывшемся окне подтвердите своё действие, нажав кнопку «Подтверждаю».

| 1 Запрос на подтверждение!                           |
|------------------------------------------------------|
| Удаление записи из таблицы "Структура сетки времени" |
| Вы действительно хотите удалить выделенную запись?   |
| Подтверждаю Отмена                                   |

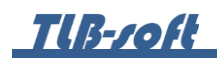

Для удаления наименований шаблонов сетки времени, выделите удаляемые строки и выберите пункт контекстного меню «Удалить».

| Виды занятости   | Видь | ы периодичности | Начало за | эн | иятий Ш                 | аблон | ны сетки врем | иени |         |               |  |
|------------------|------|-----------------|-----------|----|-------------------------|-------|---------------|------|---------|---------------|--|
| Шабл             | поны | сетки времени   |           |    | Структура сетки времени |       |               |      |         |               |  |
| Н                | аиме | нование         | -         |    | Наиме.                  | 🔺     | Время нач     | Bper | ия окон | Вид занятости |  |
| Пары в головном  | вузе |                 |           |    |                         |       |               |      |         |               |  |
| Пары в головном  | вузе | с 2018 года     |           |    |                         |       |               |      |         |               |  |
| Пары в филиалах  |      |                 |           |    |                         |       |               |      |         |               |  |
| Расписание занят |      | Добавить        |           | I  | ns                      |       |               |      |         |               |  |
|                  |      | Удалить         |           | D  | )el                     |       |               |      |         |               |  |
|                  |      | Изменить "На    | именован  | и  | e"                      |       |               |      |         |               |  |
|                  |      | Обновить        |           |    | F5                      |       |               |      |         |               |  |
|                  |      | Экспорт         |           |    | •                       |       |               |      |         |               |  |
|                  |      | Настройка       |           |    | •                       |       |               |      |         |               |  |
|                  |      | Столбцы         |           |    | •                       |       |               |      |         |               |  |
|                  |      | Итоги по груп   | пам       | _  | •                       |       |               |      |         |               |  |

В открывшемся окне подтвердите своё действие, нажав кнопку «Подтверждаю».

| 1 Запрос на подтверждение!                            | × |
|-------------------------------------------------------|---|
| Удаление записи из таблицы "Шаблоны сетки времени"    |   |
| Вы действительно хотите удалить<br>выделенную запись? |   |
| Отмена                                                |   |

Разработчики желают вам приятной работы в Системе.